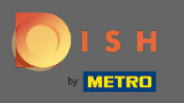

 Besuchen Sie zunächst https://www.google.com/intl/de\_de/business/ und melden Sie sich bei Ihrem Google Business Profile Manager an .

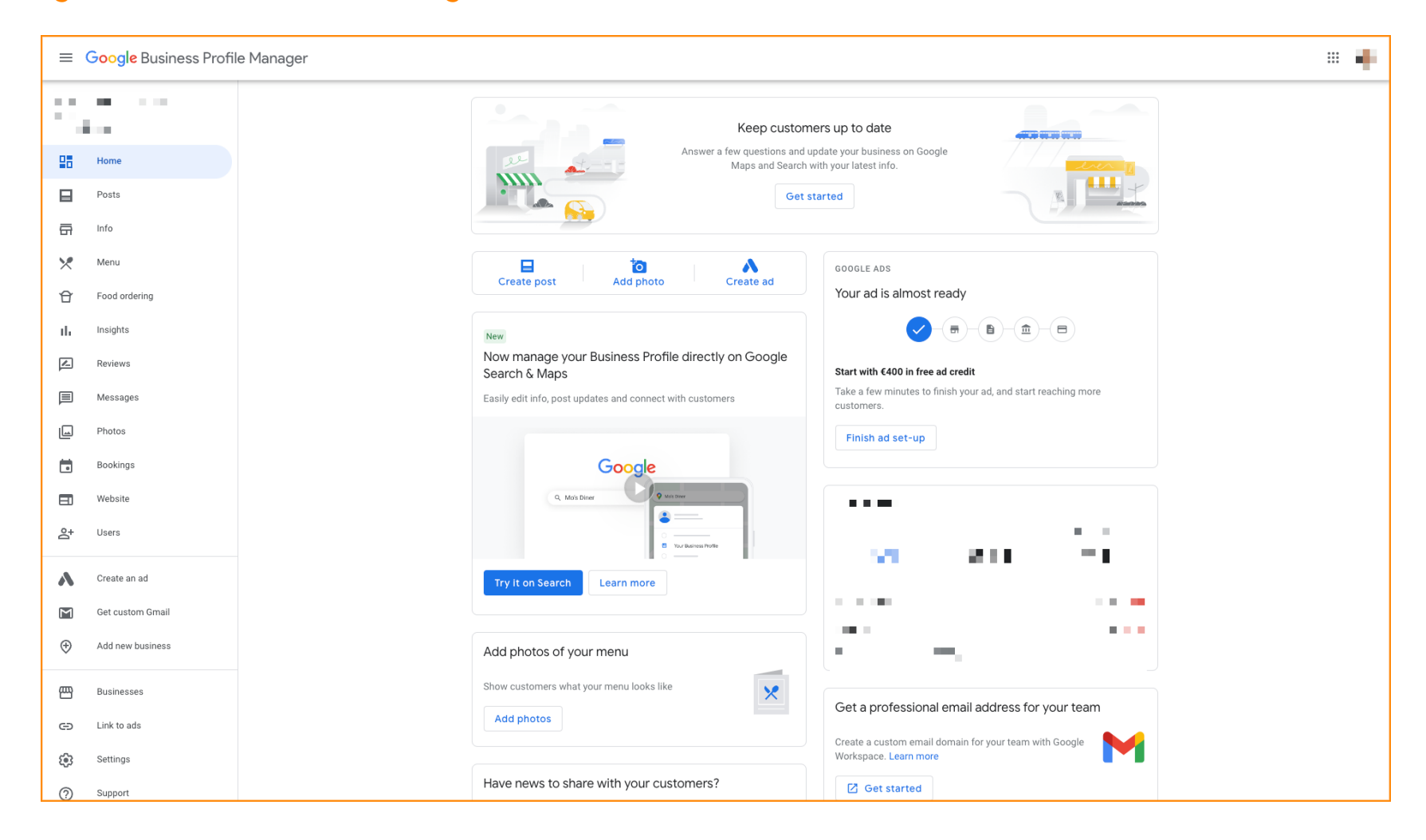

![](_page_1_Picture_0.jpeg)

# Klicken Sie nun auf Info, um Ihr Unternehmensprofil anzupassen.

Google Business Profile Manager

![](_page_1_Picture_4.jpeg)

38 **.** 

![](_page_2_Picture_0.jpeg)

#### () Scrollen Sie nach unten zu Essensbestellung und vergewissern Sie sich, dass es eingeschaltet ist.

![](_page_2_Figure_3.jpeg)

![](_page_3_Picture_0.jpeg)

Jetzt fügen Sie Ihre bevorzugte hinzu Bestellen Sie im Voraus Link. Klicken Sie auf das Stiftsymbol .

![](_page_3_Figure_3.jpeg)

![](_page_4_Picture_0.jpeg)

# **Fügen Sie Ihren Link ein oder tippen Sie ihn ein**.

![](_page_4_Figure_3.jpeg)

![](_page_5_Picture_0.jpeg)

## Sternsymbol, um den Link als bevorzugten Link zu markieren.

![](_page_5_Figure_3.jpeg)

![](_page_6_Picture_0.jpeg)

Um die Aktion zu speichern, klicken Sie auf Anwenden. HINWEIS: Die Verfügbarkeit stammt von Drittanbietern, die angeben, autorisierte Beziehungen zu Ihren Unternehmen zu unterhalten, und wird automatisch von diesen aktualisiert.

| =          | Google Business Profile | Manager |            | 1 e -                                                                                                    |
|------------|-------------------------|---------|------------|----------------------------------------------------------------------------------------------------|
|            |                         | (       | ) Th<br>Re | his location has updated information from Google users or other sources.<br>eview these published updates to make sure that they're accurate. Learn more |
| 25         | Home                    |         | e.         |                                                                                                    |
| ⊟          | Posts                   |         |            |                                                                                                    |
| a          | Info                    |         | @          | Order ahead links                                                                                                    |
| *          | Menu                    |         | \$         | Let customers place delivery and pick-up orders<br>through Google by adding a link to an ordering<br>page                                                |
| Û          | Food ordering           |         | <b>_</b>   | Select your preferred link. Your preference will be                                                                                                    |
| th         | Insights                |         | =,         | labelled on your Business Profile on Google Search<br>and Maps.                                                                                          |
| Z          | Reviews                 |         | e          | &utm_campaign=pho-nguyen-68 ☆ ×                                                                                                    |
|            | Messages                |         |            |                                                                                                    |
|            | Photos                  |         | Θ          | Add link                                                                                                    |
|            | Bookings                |         |            | Links from third-party providers 🕜                                                                                                    |
|            | Website                 |         | 9          |                                                                                                    |
| o,         | Users                   |         |            |                                                                                                    |
| ~          | Create an ad            |         |            | Cancel Apply                                                                                                    |
| M          | Get custom Gmail        |         | ^          | Edits may be reviewed. It can take up to 3 days before<br>your edit is visible on Search, Maps and other Google<br>cerviced Lorum more                   |
| ÷          | Add new business        |         | $\bigcirc$ | From the business / Add attributes                                                                                                    |
| 四          | Businesses              |         |            | Accessibility Wheekhair-accessible entrance                                                                                                    |
| Θ          | Link to ads             |         |            | Amenities                                                                                                    |
| <b>(</b> ) | Settings                |         |            | Good for kids                                                                                                    |
| ?          | Support                 |         |            | Add attributes                                                                                                    |

![](_page_7_Picture_0.jpeg)

### Klicken Sie nun auf Essen bestellen.

#### ≡ Google Business Profile Manager

![](_page_7_Figure_4.jpeg)

.....

![](_page_8_Picture_0.jpeg)

Vergewissern Sie sich, dass die Schaltfläche "Online bestellen" aktiviert ist. Hinweis: Der Button 'Online bestellen' wird automatisch auf "Button ist an" gesetzt

| ≡            | Google Business Prof                                 |
|--------------|------------------------------------------------------|
|              | Home                                                 |
|              | Posts                                                |
|              | Food ordering Insights Reviews Macasese              |
|              | wessages<br>Photos<br>Bookings<br>Website<br>Users   |
| ∧<br>™       | Create an ad<br>Get custom Gmail<br>Add new business |
| 8<br>9<br>\$ | Businesses<br>Link to ads<br>Settings                |
| ?            | Support                                              |

![](_page_9_Picture_0.jpeg)

• Google zeigt Ihren bevorzugten Anbieter an. Klicken Sie nun auf Ihre Bestellpräferenzen . Das ist es, du bist fertig.

| =                          | Google Business Prof                                                                                       | ile Manager                                                                                                    | • |
|----------------------------|----------------------------------------------------------------------------------------------------|----------------------------------------------------------------------------------------------------|---|
| 25                         | Home                                                                                                    | Manage online food ordering on Google<br>Manage how customers place online food orders from your Business Profile on Google Search and<br>Maps                                                                                                    |   |
|                            | Posts<br>Info<br>Menu<br>Food ordering<br>Insights<br>Reviews<br>Messance                                  | Your 'Order online' button         Image: Select your preferred Order with Google providers         Select your preferred Order with Google providers         Select your preferred on your profile. Learn more         Provider - Clear selection         Pick-up         Delivery         Image: Select your preferred provider on the provider of the provider of the |   |
|                            | Messages<br>Photos<br>Bookings<br>Website<br>Users<br>Create an ad<br>Get custom Gmail<br>Add new business | Center       Set up your 'Place an order' link         Let customers place orders directly through custom links to your menu or online ordering pages. Learn more         Image: Place an order         Image: Place an order         Image: Place an order         Image: Place an order         Image: Place an order                                                                                                    |   |
| 89<br>69<br>19<br>19<br>19 | Businesses<br>Link to ads<br>Settings<br>Support                                                           | ©2022 Google - Terms - Privacy Policy - Content Policy - Help                                                                                                    |   |

![](_page_10_Picture_0.jpeg)

![](_page_10_Picture_2.jpeg)

Scan to go to the interactive player